# หัวข้อหลักสูตรในระบบอบรมรูปแบบออนไลน์ (E-Learning)

| ลำดับที่    | ชื่อหลักสูตร                                                                                        |
|-------------|----------------------------------------------------------------------------------------------------|
| ୭           | การออกแบบการเรียนรู้เชิงรุก (Active learning) ในรูปแบบต่าง ๆ                                        |
| ୭           | การใช้เทคโนโลยีดิจิทัลเพื่อสนับสนุนการจัดกิจกรรมการเรียนรู้                                         |
| តា          | เทคนิคการออกแบบการเรียนรู้ผ่านเกม (Game-Based Learning)                                             |
| ୢ           | การสร้างนวัตกรรมการเรียนรู้                                                                         |
| ě           | Daily English in School (ภาษาอังกฤษสำหรับคุณครู)                                                    |
| e           | การใช้เทคโนโลยีปัญญาประดิษฐ์ในการจัดการเรียนรู้                                                     |
| ଣ           | Effective Teaching Tools & Techniques (เครื่องมือและเทคนิคการสอนอย่างมีประสิทธิภาพ)                 |
| ಷ           | Presentation Skills (หลักการนำเสนองานเป็นภาษาอังกฤษ)                                                |
| ನ           | การพัฒนาบุคลิกภาพและเทคนิคการพูดสำหรับผู้สอนและนักอบรมเพื่อจูงใจผู้เรียนในศตวรรษที่ ๒๑              |
| ୭୦          | เทคนิคการโค้ชผู้เรียนและการให้คำแนะนำเพื่อสร้างพลังการเรียน (Coaching and Constructive Feedback)    |
| ଭଭ          | การพัฒนาผู้บริหารยุคใหม่                                                                            |
| ଡାଡ         | การจัดการเรียนรู้ตามหลักธรรมชาติสมอง                                                                |
| ଭள          | กลยุทธ์การใช้เครื่องมือดิจิทัลเพื่อสร้างสื่อการเรียนการสอนให้น่าสนใจ                                |
| ୭୯          | นวัตกรรมทางการศึกษาปฐมวัย                                                                           |
| ୦୯          | การจัดการเรียนรู้โดยใช้โครงการเป็นฐาน                                                               |
| වෙ          | การส่งเสริมสุขภาพจิตให้กับผู้เรียน                                                                  |
| ରମ୍ପ        | การคัดกรองและแนะแนวเบื้องต้นแก่ผู้เรียนตามหลักพหุปัญญา ระดับประถมศึกษา                              |
| ୭ଜ          | การคัดกรองและแนะแนวเบื้องต้นแก่ผู้เรียน ตามหลักพหุปัญญา ระดับมัธยมศึกษา                             |
| ୭ଟ          | การสร้างและพัฒนาข้อสอบวัดความฉลาดรู้ด้านการอ่าน                                                     |
| ୦୦          | การสร้างและพัฒนาข้อสอบวัดความฉลาดรู้ด้านคณิตศาสตร์                                                  |
| ୭୦          | การสร้างและพัฒนาข้อสอบวัดความฉลาดรู้ด้านวิทยาศาสตร์                                                 |
| මම          | การป้องกันตัวเองจากภัยคุกคามในรูปแบบต่างๆ ในโรงเรียนและกฎหมายที่เกี่ยวข้อง                          |
| ୭୩          | การจัดการเรียนการสอนภาษาคอมพิวเตอร์ ระดับประถมศึกษา                                                 |
| ୭୯          | การจัดการเรียนการสอนภาษาคอมพิวเตอร์ ระดับมัธยมศึกษา                                                 |
| මඳ          | แนวคิดการจัดการเรียนการสอนภาษาอังกฤษในศตวรรษที่ ๒๑                                                  |
| ଟଡ          | การจัดการเรียนการสอนประวัติศาสตร์ตามแนวคิดการจัดการเรียนรู้เชิงรุก                                  |
| ୭୦୬         | การจัดการเรียนรู้โดยใช้ชุดพัฒนาความฉลาดรู้ด้านการอ่าน ตามแนวทาง PISA ระดับชั้นมัธยมศึกษาปีที่ ๒     |
| ನಿಠ         | การจัดการเรียนรู้โดยใช้ชุดพัฒนาความฉลาดรู้ด้านการอ่าน ตามแนวทาง PISA ระดับชั้นมัธยมศึกษาปีที่ ๓     |
| ୭ଟ          | การจัดการเรียนรู้โดยใช้ชุดพัฒนาความฉลาดรู้ด้านคณิตศาสตร์ ตามแนวทาง PISA ระดับชั้นมัธยมศึกษาปีที่ ๒  |
| ଗଠ          | การจัดการเรียนรู้โดยใช้ชุดพัฒนาความฉลาดรู้ด้านคณิตศาสตร์ ตามแนวทาง PISA ระดับชั้นมัธยมศึกษาปีที่ ๓  |
| ଗତ          | การจัดการเรียนรู้โดยใช้ชุดพัฒนาความฉลาดรู้ด้านวิทยาศาสตร์ ตามแนวทาง PISA ระดับชั้นมัธยมศึกษาปีที่ ๒ |
| କାଡ         | การจัดการเรียนรู้โดยใช้ชุดพัฒนาความฉลาดรู้ด้านวิทยาศาสตร์ ตามแนวทาง PISA ระดับชั้นมัธยมศึกษาปีที่ ๓ |
| តាតា        | การพัฒนาทักษะและเทคนิคการสอนภาษาจีนสู่การเป็น "Super Chinese Teacher"                               |
| ୩୯          | คุณธรรม จริยธรรมที่สำคัญสำหรับครู : ความซื่อสัตย์ในวิชาชีพครู                                       |
| କାଝଁ        | การสร้างและปลูกฝังจิตวิญญาณความเป็นครู ความรักชาติ ศาสนา พระมหากษัตริย์                             |
| <b>ຓ</b> ່ວ | แนวทางการพัฒนาวิชาชีพสำหรับครูผู้สอน                                                                |

| ลำดับที่ | ชื่อหลักสูตร                      |
|----------|-----------------------------------|
| ഩ๗       | การเสริมสร้างห้องเรียนแห่งความสุข |
| ണര്      | การจัดการเรียนการสอนปฐมวัย        |

**หมายเหตุ** ๑. แต่ละหลักสูตรมีชั่วโมงการบรรยาย ๓ – ๖ ชั่วโมง ๒. แต่ละหลักสูตรมีวุฒิบัตรเป็นของตัวเอง

# สรุปวิธีการใช้งานระบบอบรมรูปแบบออนไลน์ (E-Learning)

# ๑. การลงทะเบียนเข้าใช้ (Signup)

- ๑. เข้าเว็บไซต์ https://lms.opec.go.th
- ๒. คลิก "ลงทะเบียน"
- ๓. กรอกข้อมูล: จังหวัด, ประเภทโรงเรียน, โรงเรียน, เลขบัตรประชาชน
- ๙. ถ้ามีข้อมูลในระบบอยู่แล้ว ระบบจะดึงข้อมูลมาให้อัตโนมัติ
  - ถ้าไม่มี: ติดต่อแอดมินโรงเรียนเพื่อให้เพิ่มข้อมูลใน REGIS/PEIS/PEDC
- ๙. กรอกข้อมูลให้ครบถ้วนแล้วคลิก "ลงทะเบียน"
- ๒. ตรวจสอบอีเมล → คลิกลิงก์ในอีเมลเพื่อยืนยันและตั้งรหัสผ่าน

# ๒. การเข้าสู่ระบบ (Login)

- ๑. ใช้อีเมลหรือชื่อผู้ใช้ + รหัสผ่าน → คลิก "เข้าสู่ระบบ"
- ๒. คลิก "การเรียนรู้" เพื่อดูหลักสูตรต่าง ๆ
- ๓. เลือกหลักสูตร → ดูรายละเอียด → คลิก "ลงทะเบียน"
- สามารถ "ยกเลิกการลงทะเบียน" ได้ในภายหลัง

# ๓. การค้นหาหลักสูตร (Search)

- พิมพ์ชื่อหลักสูตรในช่องค้นหา → คลิก "ค้นหา"
- ใช้หมวดหมู่/หมวดหมู่ย่อย เพื่อกรองหลักสูตรที่ต้องการ

### ๔. การเรียน และการติดตามผล

- เข้า "การเรียนของฉัน" → ดูหลักสูตรที่ลงทะเบียน
- ตรวจสอบสถานะการเรียนของแต่ละหลักสูตร

### *๕*. แบบทดสอบก่อนเรียน/หลังเรียน

- ถ้ามีการจับเวลา จะมีการแจ้งเตือน
- ทำแบบทดสอบ → คลิก "ส่ง"
- ดูเฉลย/ผลคะแนนหลังทำเสร็จ
- ถ้ำไม่ผ่านสามารถทำใหม่ได้ตามจำนวนครั้งที่ระบบกำหนด
- ถ้าทำไม่ผ่านตามจำนวนครั้ง → นัดสอบซ่อมผ่านระบบ

### ๖. การได้รับใบรับรอง (Certificate)

เมื่อสอบผ่านตามเกณฑ์ → เข้าเมนู "ใบรับรอง" เพื่อดาวน์โหลดหรือพิมพ์

### ๗. การแก้ไขข้อมูลส่วนตัว

- คลิกที่ชื่อผู้ใช้ → ไปที่ "ประวัติของฉัน (Profile)"
- แก้ไขข้อมูล → คลิก "บันทึกการแก้ไข"

คู่มือการใช้งานระบบอบรมรูปแบบออนไลน์อย่างละเอียด

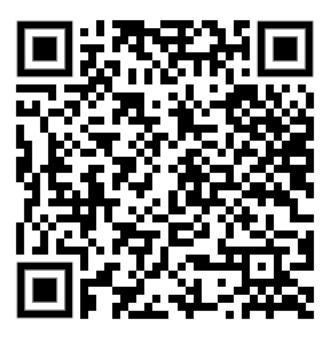